In deze handleiding wordt het opbouwen, aanmaken en downloaden van het Bedrijfseconomisch Overzicht vanuit Pharmacom in een aantal stappen uitgelegd. Mocht u na het doornemen van deze handleiding nog vragen hebben, dan kunt u contact opnemen met <u>support@alex-andre.nl</u>.

Stappenplan handleiding:

- 1. Opbouwen bedrijfseconomische totalen
- 2. Aanmaken bedrijfseconomisch overzicht
- 3. Downloaden vanuit de Printmanager
- Bijlage A: Controle printerinstellingen

#### LET OP: Lees voordat u start met de handleiding onderstaande punten aandachtig door!

A. De output van de in de handleiding genoemde opties binnen het managementmenu dient op Bestand (printmanager) te staan. Is dit niet het geval, dan kan het zijn dat er automatisch naar de printer wordt geprint. Gezien de grote hoeveelheid pagina's is dit mogelijk ongewenst. Voor de (eenmalige) controle van deze instelling verwijzen wij naar Bijlage A.

B. Voor een juist gebruik van deze handleiding willen wij u vragen de screenshots nauwgezet te volgen. Met uitzondering van de genoemde apotheken, datums en periodes dient u de instellingen zoals weergegeven over te nemen.

#### STAP 1: Opbouwen bedrijfseconomische totalen

Voordat u de bedrijfseconomische overzichten kunt draaien, dient u eerst deze totalen op te bouwen. U dient hiervoor naar het menu 'Opbouwen bedrijfseconomische totalen' te gaan. In dit menu komt u via de volgende stappen (vanuit het hoofdmenu):

- 7. Management informatie
- 2. Financieel verslag
- 5. Opbouwen bedrijfseconomische totalen

| Pharmacom                             | Financieel verslag                                                                                                    | [nost] - |
|---------------------------------------|----------------------------------------------------------------------------------------------------|----------|
| 1<br>2<br>3<br>4<br>5><br>6<br>7<br>8 | R/M Stuurgegevens<br>Gereserveerd<br>Onderhoud parameters SFK bestanden<br>Aanmaken SFK-bestanden<br>Opbouwen bedrijfseconomische totalen<br>Afdrukken bedrijfseconomisch overzicht<br>Aanmaken apotheekgroepextracties >><br>Onderhoud parameters apotheekgroepen | [post] — |
|                                       |                                                                                                    |          |

Vervolgens dient u de bedrijfseconomische totalen als volgt (zie screenshot) op te bouwen, waarbij:

- <u>Welke apotheken: Z staat voor de apotheek (of apotheken) waarover u de totalen wil opbouwen</u>
- <u>Patientselecties J/N: N</u> staat voor een selectie op bijvoorbeeld verzekeraar. Deze selectie dient u echter op een andere plek in Pharmacom te definiëren (dit valt buiten deze handleiding).
- <u>Maand-jaar: 01-2012</u> staat voor de maand waarover u de totalen wil opbouwen
- <u>Controlelijst J/N: J</u> staat voor een op receptniveau uitgesplitste controlelijst. Vult u hier N in, dan zal bij de volgende stap (stap 2) een lijst worden gegenereerd op totaalniveau.

Let op, u dient alle maanden tot aan de gewenste maand opgebouwd te hebben, anders kunt u de gewenste maand niet opbouwen.

| Pharmacom                     | Opbouwen bedrijfseconomische totalen |
|-------------------------------|--------------------------------------|
| Welke apotheken               | : Z                                  |
| Patientenselectie             | s J/N : N                            |
| Welke maand-jaar              | : 01-2012 (mm-jjjj)                  |
| Controle-lijst                | J/N : J                              |
| Akkoord J/N                   | : ]                                  |
|                               |                                      |
|                               |                                      |
|                               |                                      |
| Keuze: Esc/ <mark>F8</mark> : | Einde                                |
|                               |                                      |

Na invullen van dit scherm volgt een bevestigingsscherm, zie hiervoor de volgende pagina.

Wanneer u de gegevens zoals op de voorgaande pagina weergegeven heeft ingevuld, ziet u een bevestiging. U dient deze bevestiging als volgt in te vullen (zie volgende pagina!):

- De Tijd dient u te wijzigen van 2000 naar 0000, 000 of u dient dit leeg te maken. Het gevolg is dat de bedrijfseconomische totalen per direct opgebouwd worden.
- Bij Akkoord dient u J in te toetsen. Mocht u toch twijfelen over de instellingen, dan kunt u hier altijd N invullen. Het scherm springt vervolgens terug naar de instellingen.

| Pharmacom                         | Opbouwen bedrijfseconomische totalen                                                                              |
|-----------------------------------|----------------------------------------------------------------------------------------------------|
| Welke apotheke                    | en : Z                                                                                                    |
| Patientenseled                    | cties J/N : N                                                                                                    |
| Welke maand-jo                    | aar : 01-2012 (mm-jjjj)                                                                                           |
| Controle-lijs                     | J/N:J                                                                                                    |
| Akkoord J Opl<br>Pro<br>Ti<br>Gev | oouwen bedrijfseconomische totalen<br>ogramma naam : AP0813A<br>jd is nu : 13:01<br>venste starttijd :<br>Datum : |
| Akl                               | Tijd : 000 (nul of spatie = direct)<br>(oord (J/N/Esc) : ]                                                        |
| Keuze: Esc,                       | / <mark>F8</mark> : Einde                                                                                         |
|                                   |                                                                                                    |

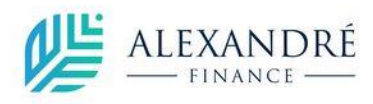

# STAP 2: Aanmaken bedrijfseconomisch overzicht

Nadat u Stap 1 heeft uitgevoerd voor de door u gewenste maanden, kunt u starten met Stap 2. U dient hiervoor naar het menu 'Afdrukken bedrijfseconomisch overzicht'.

In dit menu komt u via de volgende stappen (vanuit het hoofdmenu):

- 7. Management informatie
- 2. Financieel verslag
- 6. Afdrukken bedrijfseconomisch overzicht

Vervolgens dient u het bedrijfseconomisch overzicht als volgt aan te maken (zie screenshot), waarbij:

- <u>Welke apotheken: Z</u> staat voor de apotheek (of apotheken) waarover u de totalen wil aanmaken
- <u>Patientselecties J/N: N</u> staat voor een selectie op bijvoorbeeld verzekeraar. Deze selectie dient u echter op een andere plek in Pharmacom te definiëren (dit valt buiten deze handleiding).
- <u>Welke periode (mm-jjjj): 01-2012 t/m 12-2012</u> staat voor de maand of maanden waarover u de overzichten wil aanmaken. Wij raden aan dit overzicht per maand uit te draaien. In onderstaand voorbeeld betreft het echter het gehele jaar 2012 van januari t/m december.

| Pharmacom         | Bedrijfseconomisch overzicht |
|-------------------|------------------------------|
| Welke apotheken   | : Z                          |
| Patientenselectie | s J/N : N                    |
| Welke periode (mm | -jjjj): 01-2012 t/m 12-2012  |
| Akkoord J/N       | : J                          |
|                   |                              |
|                   |                              |
|                   |                              |
|                   |                              |
| Keuze: Esc/F8:    | Einde                        |
|                   |                              |

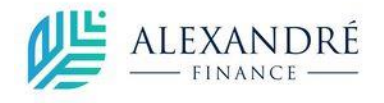

### STAP 3: Downloaden vanuit de Printmanager

Na afronding van Stap 2 worden de bestanden automatisch klaargezet in de Printmanager.

In dit menu komt u via de volgende stappen (vanuit elk willekeurig menu):

- de toetsencombinatie <u>SHIFT en F7</u> (gelijktijdig ingedrukt houden)
- kies Printmanager of toets M
- Kies voor <u>Printfiles</u> (zie screenshot)

| Pharmacom M. | Printmanager |                                                                                                    |
|--------------|--------------|----------------------------------------------------------------------------------------------------|
|              |              |                                                                                                    |
|              |              | Soort bestanden                                                                                                    |
|              |              | Printfiles<br>Ext.Integratie<br>Extractie<br>Incasso<br>Teksten<br>Overig<br>Factoring<br>Upload<br>Dispenseer (o.a. Baxter)<br>Pharmo<br>Sfk |
|              |              | Exact<br>Instellen per <mark>m</mark> issies<br>Wijzig download dir.(C:\PPCOMM)<br>Wi <b>j</b> zig upload dir.(C:\PPCOMM)                     |
|              |              |                                                                                                    |

Vervolgens komt u in een menu waarin u een (was)lijst aan bestanden ziet, zie hiervoor de volgende pagina.

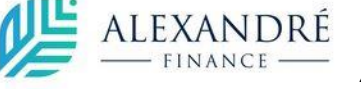

De bestanden die voor u van belang zijn, betreffen de volgende:

- 21012014 MAN106 Controlelijst bedr.econ.ovz
- 21012014 MAN107 Bedrijfseconomisch overzicht

Let op, in dit voorbeeld staat 21-01-2014 voor de datum waarop het bestand is aangemaakt.

U kiest nu met de toets M (markeren) de bestanden die u wil downloaden. In dit geval betreft het de Controlelijst bedr.econ.ovz en het Bedrijfseconomisch overzicht.

| Ph | armacom    |                        | M. Printmanager              |         |         |                 |
|----|------------|------------------------|------------------------------|---------|---------|-----------------|
|    | Datum      | Lijst                  | Omschrijving                 | Printer | Status  | Verwijder       |
| 1  | 21012014   | L0G011                 | Restelverslag                | SP      |         | 24012014        |
| 2  | 21012014   | L0G011                 | Bestelverslag                | SP      |         | 24012014        |
| 3  | 21012014   | L0G011                 | Bestelverslag                | SP      |         | 24012014        |
| 4  | > 21012014 | L0G011                 | Bestelverslag                | SP      |         | 24012014        |
| 5  | *21012014  | MAN106                 | Controlelijst bedr.econ.ovz  | SP      |         | 24012014        |
| 6  | *21012014  | MAN107                 | Bedrijfseconomisch overzicht | SP      |         | 24012014        |
| 7  | 20012014   | DIV100                 | Verzonden e-mails            | SP      |         | 27012014        |
| 8  | 20012014   | L0G011                 | Bestelverslag                | SP      |         | 23012014        |
| 9  | 20012014   | L0G011                 | Bestelverslag                | SP      |         | 23012014        |
| 10 | 20012014   | L0G011                 | Bestelverslag                | SP      |         | 23012014        |
| 11 | 20012014   | L0G011                 | Bestelverslag                | SP      |         | 23012014        |
| 12 | 20012014   | L0G011                 | Bestelverslag                | SP      |         | 23012014        |
| 13 | 20012014   | L0G011                 | Bestelverslag                | SP      |         | 23012014        |
| 14 | 17012014   | DAG001                 | Verstrekte receptuur         | SP      |         | 26042014        |
| 15 | 17012014   | DAG002                 | Vervallen recipes            | SP      |         | 26042014        |
| 16 | 17012014   | DAG004                 | Overzicht bewakingssignalen  | SP      | GEPRINT | 26042014        |
|    |            |                        |                              |         |         |                 |
| F1 | :Verder 🖪  | <mark>S(</mark> :Afbre | eken <mark>F8</mark> :Einde  |         |         | *Begin bestand* |
|    |            |                        |                              |         |         | — Printfiles —  |
|    |            |                        |                              |         |         |                 |

De laatste stap die u neemt is een van de volgende opties (zie screenshot):

- <u>E / E-mail:</u> U kunt via dit scherm de bestanden vanuit Pharmacom naar een e-mailadres laten gaan.
- <u>D / Download</u>: U kunt de bestanden downloaden naar uw computer, waarbij ze in de voorgedefinieerde map worden opgeslagen (dit is meestal C:\PPCOMM).
- <u>P / Printen</u>: De bestanden worden geprint via de printer die aangegeven staat in de kolom Printer.

| Pharmacom M. Printmanager              |                                         |
|----------------------------------------|-----------------------------------------|
| Datum Lijst Omschrijving               | ntmanager —<br>Printer Status Verwijder |
|                                        | Keuze                                   |
| 1 21012014 LOG011 Bestelverslag        |                                         |
| 2 21012014 LOG011 Bestelverslag        | Wijzigen status                         |
| 3 21012014 LOG011 Bestelverslag        | Verwijderen spoolrecord                 |
| 4> 21012014 LOG011 Bestelverslag       | Raadplegen op scherm                    |
| 5 *21012014 MAN106 Controlelijst bedr. | ec Volgorde Lijst/Datum X               |
| 6 *21012014 MAN107 Bedrijfseconomisch  | ov Printen                              |
| 7 20012014 DIV100 Verzonden e-mails    | Zoeken op lijst                         |
| 8 20012014 LOG011 Bestelverslag        | Opschonen printbestanden                |
| 9 20012014 LOG011 Bestelverslag        | Markeren                                |
| 10 20012014 LOG011 Bestelverslag       | * Blok functies                         |
| 11 20012014 LOG011 Bestelverslag       | Soort bestanden                         |
| 12 20012014 LOG011 Bestelverslag       | Down Toad                               |
| 13 20012014 LOG011 Bestelverslag       | Wijzig download dir.(C:\PPCOMM)         |
| 14 17012014 DAG001 Verstrekte receptuu | Wijzig upload dir.(C:\PPCOMM)           |
| 15 17012014 DAG002 Vervallen recipes   | Floppy                                  |
| 16 17012014 DAG004 Overzicht bewakings | si E-mail                               |
|                                        | Pharmo                                  |
| F1:Verder ESC:Afbreken F8:Einde        |                                         |
|                                        | Printfiles -                            |
|                                        |                                         |
|                                        |                                         |

Dit is het einde van deze handleiding. Wanneer u na het doornemen van deze handleiding nog vragen of opmerkingen heeft, kunt u contact opnemen met de helpdesk van Alexandré Finance via onderstaande gegevens:

Internet:

www.alex-andre.nl

<u>Email</u>:

<u>support@alex-andre.nl</u>

Telefoon: 0570-618883

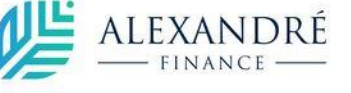

# **BIJLAGE A: Controle printerinstellingen**

Via het volgende menupad (vanuit het hoofdmenu) kunt u uw printerinstellingen controleren:

- D Systeembeheer apotheek
- 8 Printparameters diverse overzichten
- Scroll naar onderen tot u de volgende regels tegenkomt (tip; gebruik de toets PageDown):
  - MAN106 Controlelijst bedr.econ.ovz
  - o MAN107 Bedrijfseconomisch overzicht

Op dit punt dient u het volgende te controleren: Er zijn per Kode twee kolommen van belang, de beide kolommen 'Bestem.' (bestemming). De eerste kolom 'Bestem.' staat voor de Standaard instelling. De tweede kolom 'Bestem.' staat voor de specifieke Apotheek instelling. Wanneer in de tweede 'Bestem.' kolom het woord BESTAND wordt weergegeven bij de regels MAN106 en MAN107, hoeft u niets te wijzigen.

| Phar                                                  | rmacom                                                                                           | Printparameters dive                                                                                                    | erse over:       | zichten                                                                                         |                   |                     |      |
|-------------------------------------------------------|--------------------------------------------------------------------------------------------------|----------------------------------------------------------------------------------------------------|------------------|-------------------------------------------------------------------------------------------------|-------------------|---------------------|------|
| 1                                                     | Kode<br>MAN101                                                                                   | Overzicht<br>Cluster overzicht                                                                                                    | Stan<br>Bew.term | daard<br>Bestem.<br>PRINTER                                                                     | Apoth<br>Bew.term | neek<br>Bestem.<br> | Logo |
| 2<br>3<br>4<br>5                                      | MAN102<br>MAN103<br>MAN104<br>MAN105                                                             | Substitutie overzicht<br>RMR telprogramma<br>RMR fin. verslag lokaal<br>Aanmaken SFK-bestanden                                                                                                    |                  | PRINTER<br>PRINTER<br>PRINTER<br>PRINTER                                                        | <br>              |                     |      |
| 6>                                                    | MAN106                                                                                           | Controlelijst bedr.econ.ovz                                                                                                    |                  | PRINTER                                                                                         |                   | Bestand             | Ν    |
| 7<br>8<br>9<br>10<br>11<br>12<br>13<br>14<br>15<br>16 | MAN107<br>MAN108<br>MAN109<br>MAN110<br>MAN111<br>MAN200<br>MAN201<br>MAN204<br>MAN205<br>MAN300 | Bedrijfseconomisch overzicht<br>Bedr econ overzicht per week<br>Overzicht kortingen SS / MS<br>Overz. korting per afl.hoev.<br>Bandbreedte decl.prijzen<br>In/ uitstroom patienten<br>Selectie parameters Q<br>Selectie criteria overzicht<br>Statistiek<br>Etiket(patient selecties) | 10 dagen         | PRINTER<br>PRINTER<br>BESTAND<br>BESTAND<br>BESTAND<br>BESTAND<br>BESTAND<br>BESTAND<br>PRINTER |                   | Bestand             | N    |
| F1:\                                                  | /erder                                                                                           | F2:Terug ESC:Afbreken F8:E                                                                                                    | inde             |                                                                                                 |                   |                     |      |
|                                                       |                                                                                                  |                                                                                                    |                  |                                                                                                 |                   |                     |      |
|                                                       |                                                                                                  |                                                                                                    |                  |                                                                                                 |                   |                     |      |

Wanneer in de Standaard 'Bestem.' kolom het woord BESTAND staat én de Apotheek 'Bestem.' Kolom leeg is, hoeft u ook niets te wijzigen.

Wanneer bij de Standaard 'Bestem.' Kolom PRINTER staat aangegeven én de Apotheek 'Bestem.' Kolom leeg is, dient u de instellingen te wijzigen. Zie hiervoor de volgende pagina.

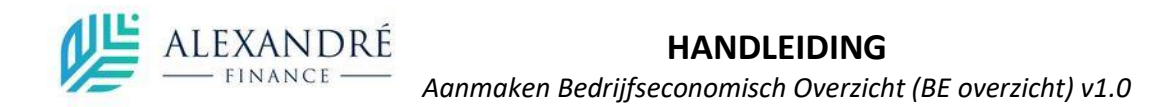

Ga met de pijltoetsen naar de regel die u wil wijzigen (de regel wordt groen). Druk dan op W (wijzigen), zodat u onderstaand submenu te zien krijgt.

Van belang zijn hier de volgende invulvelden:

| <u>03 Bewaartermijn:</u> | Hier kunt u de door u gewenste termijn invullen dat de bestanden bewaard     |
|--------------------------|------------------------------------------------------------------------------|
|                          | blijven in de Printmanager. Wanneer u deze optie leeg laat, zal de standaard |
|                          | bewaartermijn van uw apotheek worden gebruikt.                               |
| <u>04 Uitvoer:</u>       | Kies hier voor B (bestand)                                                   |
| <u>05 Logo:</u>          | Kies hier voor N (geen logo)                                                 |

Wanneer u de opties heeft aangepast naar onderstaand voorbeeld, kunt u op F8 drukken om de wijzigingen op te slaan. Bij de kolom Apotheek 'Bestem.' zal het woord Bestand weergegeven worden.

Let op: u dient de instellingen te wijzigen voor de regels MAN106 én MAN 107!

| Pharmacom                                                            | Printparameters dive                                                                                                    | erse overzichten                                                                                         |
|----------------------------------------------------------------------|----------------------------------------------------------------------------------------------------|----------------------------------------------------------------------------------------------------|
| Kode<br>1 MAN101<br>2 MAN102<br>3 MAN103<br>4 MAN104<br>5 MAN105     | Overzicht<br>Cluster overzicht<br>Substitutie overzicht<br>RMR telprogramma<br>RMR fin. verslag lokaal<br>Aanmaken SEK-bestanden                           | Standaard Apotheek<br>Bew.term Bestem. Bew.term Bestem. Logo<br>PRINTER<br>PRINTER<br>PRINTER<br>PRINTER |
| 6 MAN106<br>7 MAN107<br>8 MAN107<br>9 MAN109<br>10 MAN110            | Controlelijst bedr.econ.ovz<br>Bedrijfseconomisch overzicht<br>Bedr econ overzicht per week<br>Overzicht kortingen SS / MS<br>Overz. korting per afl.hoev. | PRINTER Bestand N<br>PRINTER Bestand N<br>PRINTER Bestand N<br>BESTAND                                   |
| 01 Kode<br>02 Naam<br>03 Bewaart<br>04 Uitvoer<br>05 Logo<br>Keuze : | <pre></pre>                                                                                                    | .econ.ovz                                                                                                |
|                                                                      |                                                                                                    |                                                                                                    |